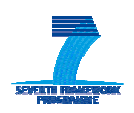

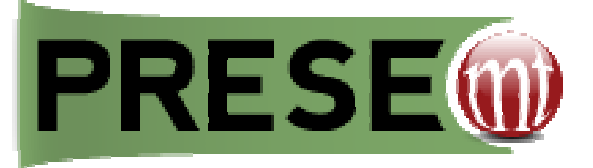

# D7.3.1: User manual (VER.1)

| Grant Agreement number | ICT-248307                                                           |
|------------------------|----------------------------------------------------------------------|
| Project acronym        | PRESEMT                                                              |
| Project title          | Pattern REcognition-based Statistically Enhanced MT                  |
| Funding Scheme         | Small or medium-scale focused research project – STREP – CP-FP-INFSO |
| Deliverable title      | D7.3.1: User manual (ver.1)                                          |
| Version                | V5                                                                   |
| Responsible partner    | GFAI                                                                 |
| Dissemination level    | Public                                                               |
| Due delivery date      | 31.7.2011 (+ 60 days)                                                |
| Actual delivery date   | 23.9.2011                                                            |

| Project coordinator name & title | Dr. George Tambouratzis                                    |  |
|----------------------------------|------------------------------------------------------------|--|
| Project coordinator organisation | Institute for Language and Speech Processing / RC 'Athena' |  |
| Tel                              | +30 210 6875411                                            |  |
| Fax                              | +30 210 6854270                                            |  |
| E-mail                           | giorg_t@ilsp.gr                                            |  |
| Project website address          | www.presemt.eu                                             |  |

# Contents

| 5۰ |     | APPENDIX10                                 |
|----|-----|--------------------------------------------|
|    | 4.2 | Free Post-editing                          |
|    | 4.1 | SELECTION OF LEXICAL ALTERNATIVES          |
| 4. |     | MODIFYING THE TRANSLATION                  |
|    | 3.4 | ENTERING FURTHER TRANSLATIONS              |
|    | 3.3 | TRANSLATING                                |
|    | 3.2 | ENTERING SOURCE LANGUAGE TEXT              |
|    | 3.1 | Selecting source and target language       |
| 3. |     | TRANSLATING WITH PRESEMT5                  |
| 2. |     | ACCESSING THE PRESEMT TRANSLATION SERVICE4 |
| 1. |     | TECHNICAL PREREQUISITES                    |

# Figures

| FIGURE 1: HOME PAGE OF THE PRESEMT TRANSLATION SERVICE                  | 4 |
|-------------------------------------------------------------------------|---|
| FIGURE 2: CHOOSING THE LANGUAGE PAIR                                    | 5 |
| FIGURE 3: ENTERING SOURCE LANGUAGE TEXT                                 | 6 |
| FIGURE 4: TRANSLATING THE SOURCE LANGUAGE TEXT                          | 6 |
| FIGURE 5: SELECTING LEXICAL ALTERNATIVES                                | 7 |
| FIGURE 6: REPLACING THE ORIGINAL TRANSLATION WITH A LEXICAL ALTERNATIVE | 8 |
| FIGURE 7: THE FREE POST-EDITING PAGE                                    | 8 |
| FIGURE 8: THE FREE POST-EDITING TEXT FIELD                              | 9 |
| FIGURE <b>9: M</b> ODIFYING THE ORIGINAL TRANSLATION                    | 9 |

# Tables

| TABLE 1: LIST OF LABELS & BUTTONS |
|-----------------------------------|
|-----------------------------------|

#### Table 1: List of labels & buttons

| List of labels    |                                                                                           |  |  |
|-------------------|-------------------------------------------------------------------------------------------|--|--|
| Choose language   | Choose source and target language                                                         |  |  |
| Source text       | Text field for translation input                                                          |  |  |
| Translation       | Text field for translation output                                                         |  |  |
| List of buttons   |                                                                                           |  |  |
| Free Post-Editing | Opens two new text fields with source language text and translation for free text editing |  |  |
| Reset             | Empties text fields; allows entering new source language text                             |  |  |
| Translate         | Invokes the translation process                                                           |  |  |

# **1.** Technical prerequisites

The PRESEMT machine translation (MT) system is available as a web service. In order to access the PRE-SEMT web service you need a standard computer with an internet connection and a web browser such as Firefox<sup>1</sup>.

<sup>&</sup>lt;sup>1</sup> The PRESEMT machine translation (MT) system is also available as a standalone system. In order to install PRESEMT as a standalone system, certain hardware requirements have to be fulfilled. In addition, some technical skills are needed to install certain components of the system. Especially the public domain tools used by the PRESEMT system require some special technical skills. The standalone system also uses the web-based user interface, which is then locally run via the web browser.

## 2. Accessing the PRESEMT translation service

For accessing the PRESEMT translation service, please visit the following link: http://147.102.3.151:8080/presemt\_interface

The PRESEMT home page opens (Figure 1):

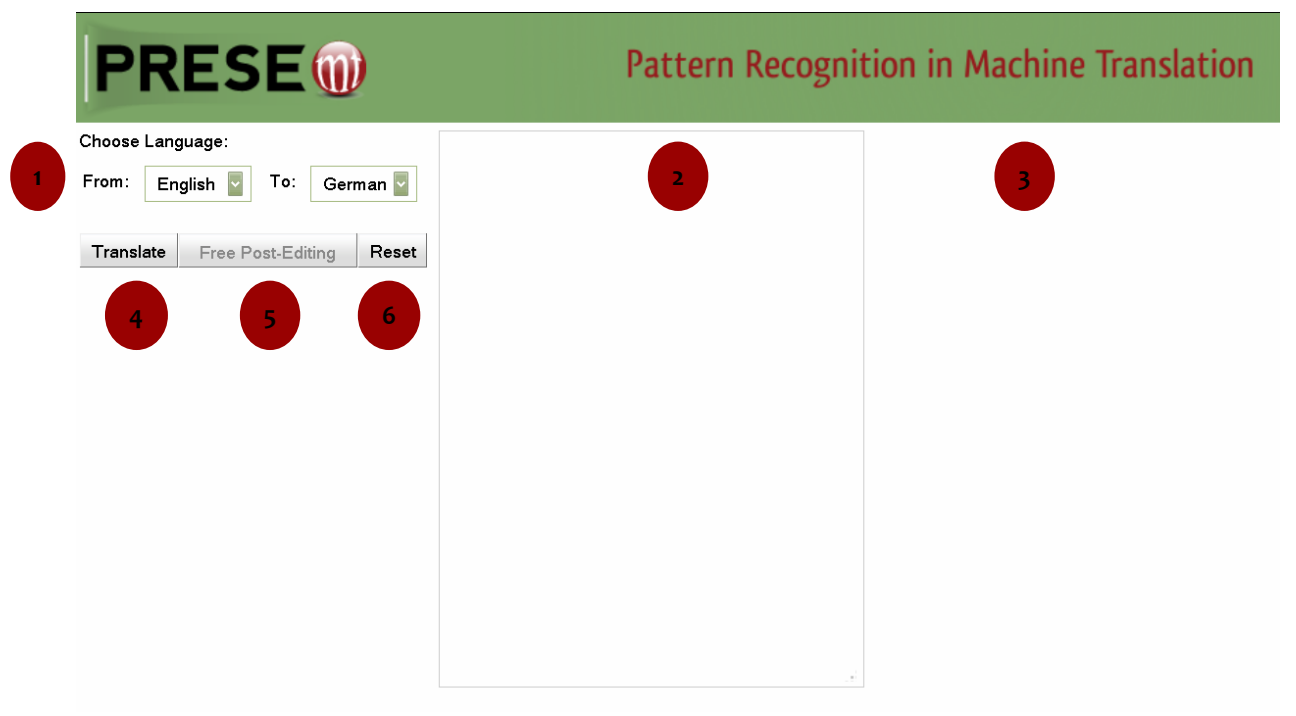

### Figure 1: Home page of the PRESEMT translation service

- 1. Drop-down menu for selecting language pair
- 2. Source language text field
- 3. Target language text field
- 4. Translate button
- 5. Free Post-Editing button
- 6. Reset button

# 3. Translating with PRESEMT

For translating a sentence or a text, follow the steps below:

### 3.1 Selecting source and target language

Use the drop-down menu labelled **Choose language** to select the source and the target language (Figure 2).

The source language is the language of the sentence or text that you want to be translated.

The target language is the language you want the sentence or text to be translated into.

| Use the drep    | PRESE                                                                                            |
|-----------------|--------------------------------------------------------------------------------------------------|
| down menu to    | Choose Language:                                                                                 |
| select language | From:       English       To:       German         Translate       Free Post-Editing       Reset |
|                 |                                                                                                  |
|                 |                                                                                                  |
|                 |                                                                                                  |

#### Figure 2: Choosing the language pair

### 3.2 Entering source language text

Enter the source language text by typing it directly or copying it into the source language text field, which becomes yellow when you move the cursor over it (Figure 3).

#### Figure 3: Entering source language text

| Choose Language: This is a test.   From: English   To: German   German Reset | PRESE                                                                             |                 |                                         |
|------------------------------------------------------------------------------|-----------------------------------------------------------------------------------|-----------------|-----------------------------------------|
|                                                                              | Choose Language:<br>From: English To: German<br>Translate Free Post-Editing Reset | This is a test. | Type or co<br>text into t<br>yellow fie |

### 3.3 Translating

Press the **Translate** button to invoke the translation process. The translated text is displayed in the target language text field, on the right of the yellow text field (Figure 4).

| This is a test. | dies ist ein Versuch .    |
|-----------------|---------------------------|
|                 | Target lan-<br>guage text |
|                 |                           |
|                 | This is a test.           |

#### Figure 4: Translating the source language text

### 3.4 Entering further translations

Press the **Reset** button for clearing the screen and going back to the initial translation page. The source language text field is emptied and a new text can be entered for translation.

### 4. Modifying the translation

PRESEMT offers a post-processing interface that allows you to modify the translation produced by the system. Two post-processing functionalities are available

#### a. Selection of lexical alternatives

With this functionality you can change the translation of a word or a phrase by selecting an alternative one suggested by the system or by entering a new one of your own.

#### b. Free post-editing

With this functionality you can perform any changes whatsoever on the translation.

### 4.1 Selection of lexical alternatives

Lexical alternatives can be selected in the target language text field.

Move the cursor over the words of the translated text. The words are highlighted and a drop-down menu opens listing alternative translations (Figure 5)<sup>2</sup>.

| PRESE                                                                             |                 | Pattern Recog                                                                                                    |
|-----------------------------------------------------------------------------------|-----------------|----------------------------------------------------------------------------------------------------|
| Choose Language:<br>From: English To: German<br>Translate Free Post-Editing Reset | this is a test. | dies ist ein Versuch<br>Versuch<br>Austesten<br>Belastungsprobe<br>Bewährungsprobe<br>Erprobung<br>Klausur<br>Klausurarbeit<br>Probe<br>Prüfen<br>Prüfpunkt<br>Prüfung<br>Prüfverfahren<br>Schale<br>Test<br>Testlauf<br>Testverlauf |

#### Figure 5: Selecting lexical alternatives

Click a lexical alternative to replace the original translation (Figure 6). The original translation now is listed among the lexical alternatives, so that you can revise your decision and go back to the original translation.

<sup>&</sup>lt;sup>2</sup> The selection of lexical alternatives is deactivated, if the bilingual dictionary used for the translation has publication restrictions in its licensing.

| PRESE                             |                 | P                   |
|-----------------------------------|-----------------|---------------------|
| Choose Language:                  | this is a test. | dies ist ein Test . |
| From: English 🗗 To: German 🖥      |                 | Lexical             |
| Translate Free Post-Editing Reset |                 | replacement         |

#### Figure 6: Replacing the original translation with a lexical alternative

Once you have finished selecting lexical alternatives, you can proceed to free post-editing.

### 4.2 Free post-editing

Press the **Free Post-Editing** button. Two new text fields are displayed. The left-hand side text field (**Source Text**) displays the source language text and the right-hand side text field (**Translation**) displays the target language text (Figure 7).

Source and target language texts are aligned sentence-wise, which means that there is exactly one sentence on each line.

Keep in mind that once you have started free post-editing, you cannot go back to the selection of lexical alternatives!

#### Figure 7: The Free post-editing page

| PRESE                             |                  | Patter              | n Recognition |
|-----------------------------------|------------------|---------------------|---------------|
| Choose Language:                  | Source Text      | Translation         | Save          |
| From: English 🔽 To: German 🔽      | this is a test . | dies ist ein Test . | Save          |
| Translate Free Post-Editing Reset |                  |                     |               |

Click in target language text field to modify the translation (Figure 8).

#### Figure 8: The Free post-editing text field

| PRESE                             |                  | Patterr             | n Recognition |
|-----------------------------------|------------------|---------------------|---------------|
| Choose Language:                  | Source Text      | Translation         | Save          |
| From: English 🔽 To: German 🔽      | this is a test . | dies ist ein Test . | Save          |
| Translate Free Post-Editing Reset |                  |                     |               |

In the current example, the first word of the sentence is capitalised and the blank before the full stop is deleted (Figure 9).

#### Figure 9: Modifying the original translation

| PRESE                             |                  | Pattern Re              | cognition |
|-----------------------------------|------------------|-------------------------|-----------|
| Choose Language:                  | Source Text      | Translation             | Save      |
| From: English 🔽 To: German 🔽      | this is a test . | Dies ist ein Test.      | Save      |
| Translate Free Post-Editing Reset |                  | Modified<br>translation | >         |

# 5. Appendix

The final system will offer certain functionalities, which are not yet implemented:

- User registration: This functionality enables the user to get a personalised version of the PRE-SEMT system.
- **Upload:** This functionality enables the user to upload a text file for translation.
- Save: This functionality allows saving the user modifications along with the original translation.
- Review: This functionality gives the user the opportunity to review past translations together with the modifications they have performed.
- Modification: This functionality authorises the user to feed translation modifications back into the PRESEMT MT system. These modifications are used to establish new translation patterns that might improve later translations.